## Fast•Class File

Client Data System

Volume 52: Investment Report Disclaimens

To create a new Investment Report disclaimer -

- Open a contact record.
- Select **Reports** in the **Main Menu**.
- Select Investment Reports.

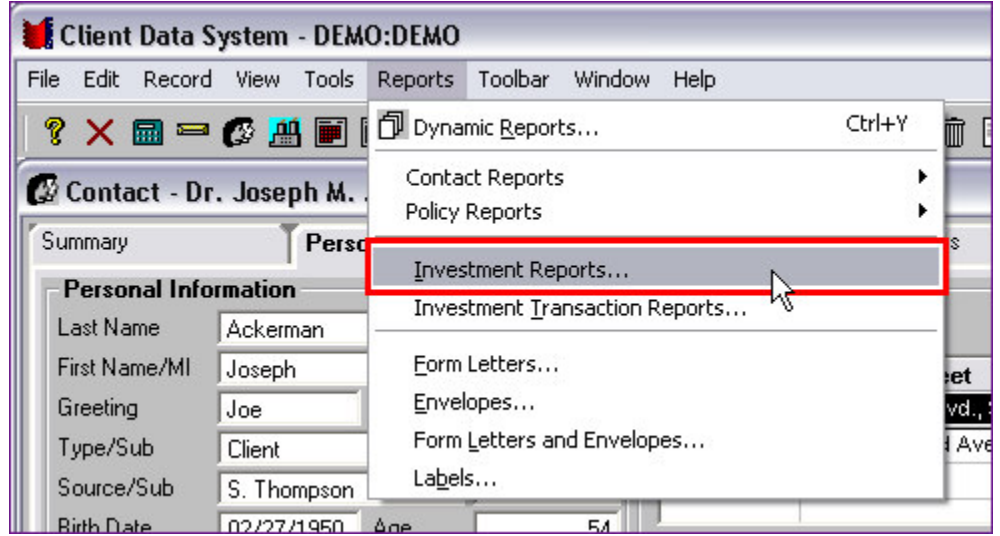

Figure 1: The Reports menu with Contact record open (Investment Reports selected).

- Select a report in the Investment Report Setup summary.
- Click the **Modify Record** button.

| 🛄 Investment Report Setup (18) |                                     |                           |  |  |  |  |  |  |  |  |  |
|--------------------------------|-------------------------------------|---------------------------|--|--|--|--|--|--|--|--|--|
| ×                              | + 🔩 🗊 .                             | 🠔 🐕 🏟 🕅 🗶 🗶 🛃 🎒           |  |  |  |  |  |  |  |  |  |
|                                | Serial Modify Record Report Categor |                           |  |  |  |  |  |  |  |  |  |
|                                | 17                                  | Asset Allocation          |  |  |  |  |  |  |  |  |  |
|                                | 18                                  | Asset Allocation          |  |  |  |  |  |  |  |  |  |
|                                | 6                                   | Balance Sheet-Bank Format |  |  |  |  |  |  |  |  |  |

Figure 2: Investment Report Setup summary window (Modify Record button selected).

• Select the **Disclaimer** tab in the **Investment Report Setup** window.

| 🗖 Investment                | Report Setup - Asset Alla | ocation - Asset Allo | ocation |  |
|-----------------------------|---------------------------|----------------------|---------|--|
| General                     | Sort/Separate             | Disclaimer           | Graph   |  |
| Disclaimer                  | very Page                 |                      |         |  |
| General Disc<br>TWR Disclar | laimer<br>mer             |                      |         |  |
| Add                         | Mod Delete                |                      |         |  |
| Suppress I                  | Page Number               |                      |         |  |
|                             | ОК                        | Cancel Help          | [       |  |

Figure 3: The Disclaimer tab of the Investment Report Setup window.

- Click the **Add** button.
- Type the new disclaimer in the **Editor** window.

| Editor | $\overline{\mathbf{X}}$ |
|--------|-------------------------|
|        | ОК                      |
|        | Cancel                  |
|        | Spell                   |
|        | Help                    |
| Name   |                         |

Figure 4: The Editor window for investment report disclaimers.

- Give the new disclaimer a name in the **Name** field.
- Use the **Spell** button to check spelling.

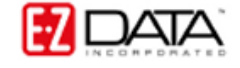

• Click **OK** to save the new disclaimer.

To modify an existing Investment Report disclaimer -

- Open a contact record.
- Select **Reports** in the **Main Menu**.
- Select Investment Reports.
- Select a report in the **Investment Report Setup** summary window.
- Click the **Modify Record** button.
- Select the **Disclaimer** tab in the **Investment Report Setup** window.
- Select the disclaimer to be modified in the **Disclaimer** section with a left-click.
- Click the **Mod** button.
- Edit the disclaimer in the Editor window.

| ditor                                                                                                    | X      |
|----------------------------------------------------------------------------------------------------|--------|
| This report has been prepared from data believed reliable, but<br>no representation is made to its accuracy or completeness.<br>Assets for which there is no readilyidentifiable markets or      | ОК     |
| current values are based on the advisor's and/or client's valuation of the assets.                                                                                                    | Cancel |
| * The rate of return on this report is time-weighted and<br>geometrically linked on a monthly basis using the Modified Dietz<br>Method. Monthly valuations and returns are calculated based      | Spell  |
| accurate. Position/Asset Class with performance less than a<br>year is not annualized. In lieu, cumulative returns are printed.<br>For position/asset class with performance greater than a year | Help   |
| Name TW/B Disclaimer                                                                                                    |        |
| TWAINE  TWR Disclaimer                                                                                                    |        |

Figure 5: The Editor window opened with Mod button to edit existing disclaimer.

- Use the **Spell** button to check spelling.
- Click **OK** to save disclaimer modifications.

Selected disclaimers will be added automatically to selected Investment reports. Disclaimers modified or added using the **Investment Report Setup** summary will also be available for Investment Transaction reports. To modify or add disclaimers using the **Investment Transaction Report Setup** summary, select **Investment Transaction Reports** in the reports menu and follow the same process as defined above.

To change disclaimer selection for an Investment or Investment Transaction report -

- Open a contact record.
- Select **Reports** in the **Main Menu**.
- Select Investment Reports or Investment Transaction Reports.
- Select a report in the **Investment Report Setup** summary or **Investment Transaction Reports Setup** summary.
- Click the **Modify Record** button.
- Select the **Disclaimer** tab in the **Investment Report Setup** window.

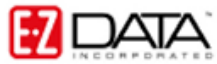

| ieneral    | Sort/Separate | Disclaimer    | Graph |  |
|------------|---------------|---------------|-------|--|
| Disclaimer |               |               |       |  |
| Print On E | Very Page     |               |       |  |
| TWR Discla | claimer       |               |       |  |
|            | hà            |               |       |  |
|            |               |               |       |  |
|            |               |               |       |  |
|            |               |               |       |  |
|            |               | 1             |       |  |
| Add        |               |               |       |  |
|            |               |               |       |  |
| Suppress   | Page Number   |               |       |  |
|            |               |               |       |  |
|            |               |               |       |  |
|            |               |               |       |  |
|            | OK            | Coursel Links | 1     |  |

• Select a disclaimer in the **Disclaimer** section with a left-click and click **OK**.

Figure 6: Selecting a disclaimer on the Disclaimer tab of the Investment Report Setup window.

• The selected disclaimer will be added automatically when running an Investment or Investment Transaction report.

| 🗌 Asse                               | et Alloca                                                        | ation                                                                |                                                     |                                                |                                            |                                                    |                                            |                                                         |                                                          |                                                                                    |                                                                            |                                                                                                    |                                                                                                    |
|--------------------------------------|------------------------------------------------------------------|----------------------------------------------------------------------|-----------------------------------------------------|------------------------------------------------|--------------------------------------------|----------------------------------------------------|--------------------------------------------|---------------------------------------------------------|----------------------------------------------------------|------------------------------------------------------------------------------------|----------------------------------------------------------------------------|----------------------------------------------------------------------------------------------------|----------------------------------------------------------------------------------------------------|
|                                      | 1                                                                | of 1+                                                                | •                                                   | M                                              | = [                                        | <b>e</b> (                                         | 1                                          | 150%                                                    | •                                                        | Total:18                                                                           | 100%                                                                       | 18 of 18                                                                                                    |                                                                                                    |
|                                      |                                                                  |                                                                      |                                                     |                                                |                                            |                                                    |                                            |                                                         |                                                          |                                                                                    |                                                                            |                                                                                                    |                                                                                                    |
| Th<br>ma<br>* 1<br>cal<br>cur<br>inc | is repo<br>arkets o<br>The rat<br>Iculatec<br>mulativ<br>ception | rt has b<br>r currei<br>e of retu<br>l based<br>e returr<br>of the p | een<br>nt va<br>urn o<br>on ti<br>ns are<br>oositie | prep<br>lues<br>n thi<br>he a<br>e pri<br>on/a | are<br>are<br>is re<br>ssu<br>ntec<br>sset | d fror<br>base<br>port i<br>mptio<br>I. Fo<br>clas | n da<br>ed o<br>istii<br>ns<br>rpo<br>s. ( | ata be<br>n the<br>me-we<br>that a<br>osition<br>Otherv | lieved<br>advis<br>eighte<br>Itrans<br>/asset<br>wise, r | reliable, b<br>or's and/or<br>d and geo<br>sactions ar<br>class with<br>eturns are | out no rep<br>client's o<br>metrically<br>nd prices<br>perform<br>annualis | presentation is mad<br>valuation of the ass<br>v linked on a month<br>are accurate. Pos<br>ance greater than<br>zed for the date sp | de to its accuracy or con<br>sets.<br>Ily basis using the Modif<br>sition/Asset Class with p<br>a year but not held for th<br>ecified. |
|                                      |                                                                  |                                                                      |                                                     |                                                |                                            |                                                    |                                            |                                                         |                                                          |                                                                                    |                                                                            | 1                                                                                                    |                                                                                                    |
|                                      |                                                                  |                                                                      |                                                     |                                                |                                            | - 00                                               |                                            |                                                         |                                                          |                                                                                    |                                                                            |                                                                                                    |                                                                                                    |
| •                                    | 14                                                               |                                                                      |                                                     |                                                |                                            |                                                    |                                            |                                                         |                                                          |                                                                                    |                                                                            |                                                                                                    |                                                                                                    |

Figure 7: Print preview of Asset Allocation report with TWR Disclaimer in view.